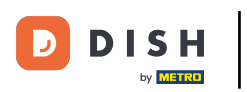

Vítejte na vašem panelu dish.co. V tomto tutoriálu vám ukážeme, jak spravovat nastavení oznámení.

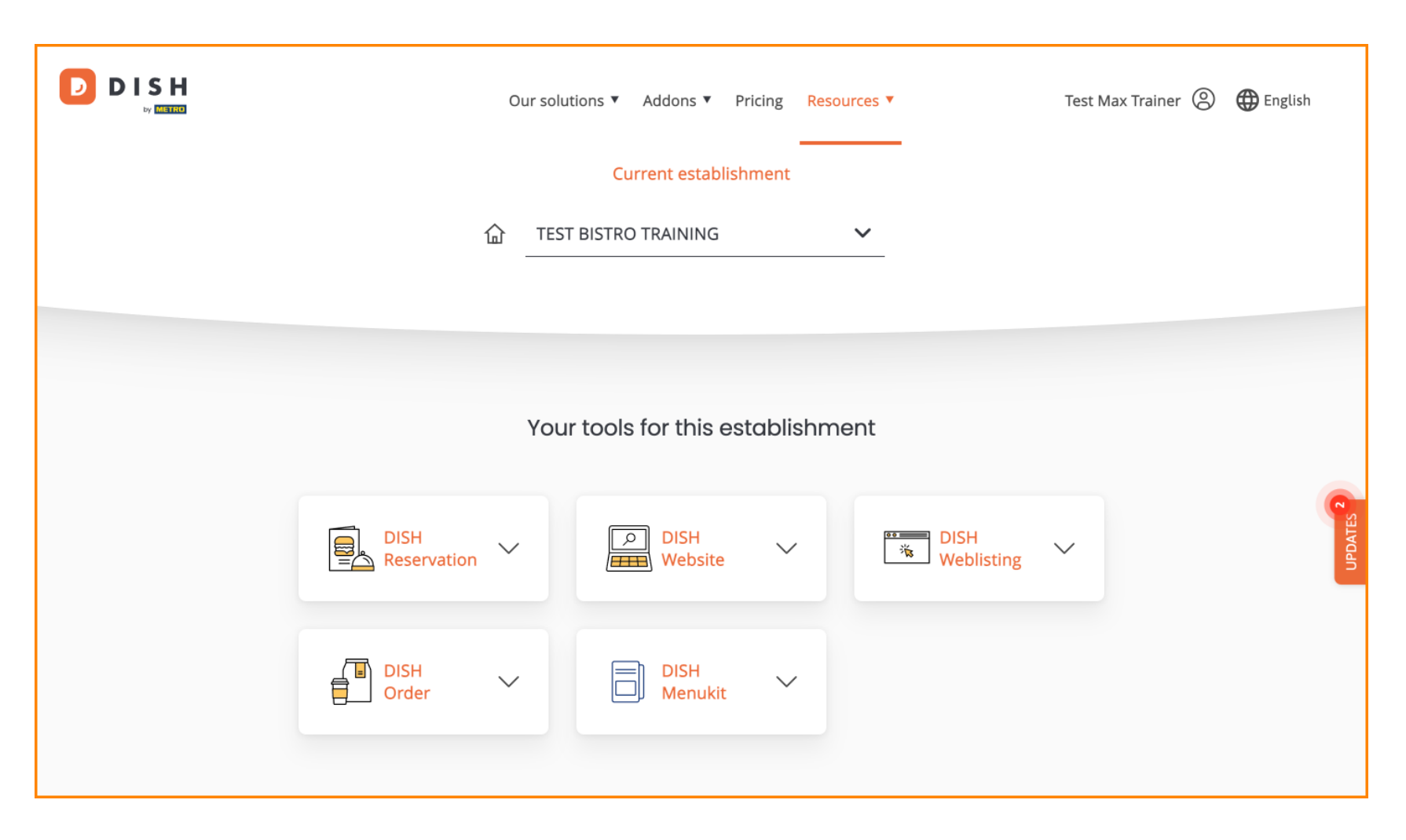

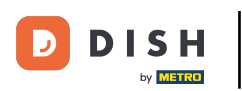

DISH – Jak upravit nastavení oznámení

Nejprve klikněte na svůj profil .

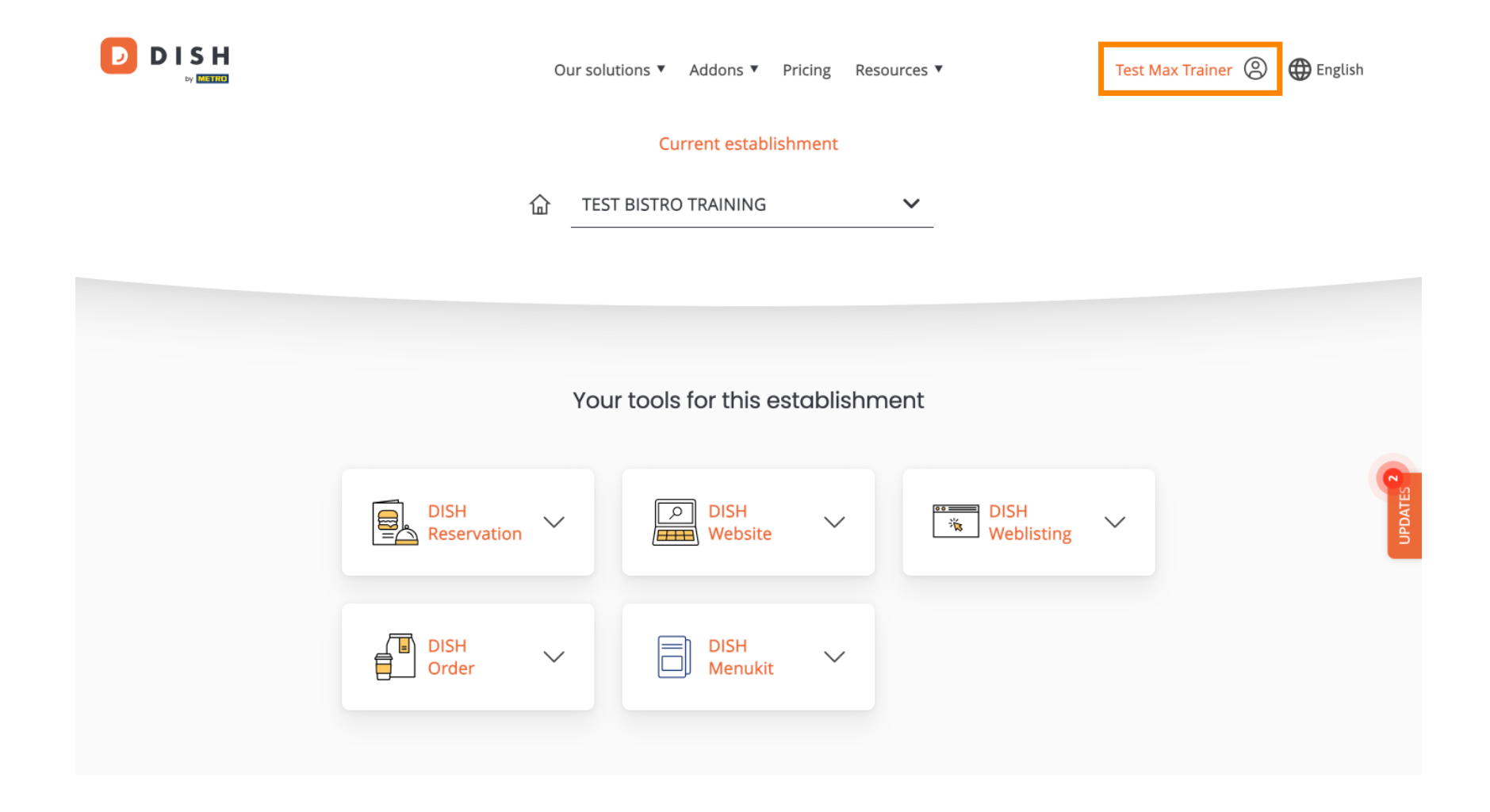

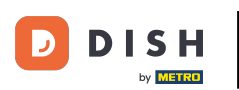

DISH – Jak upravit nastavení oznámení

A poté vyberte Účet a nastavení .

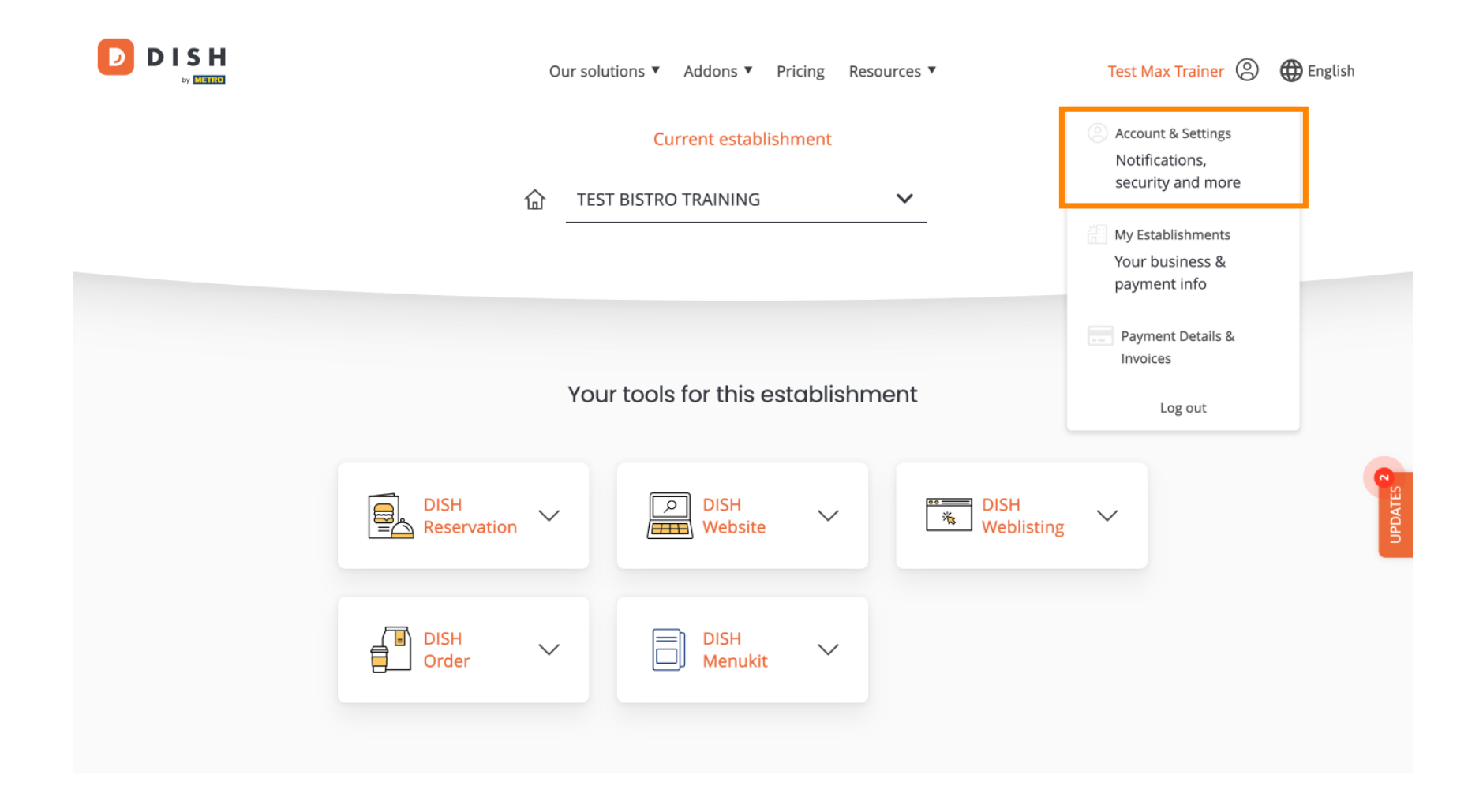

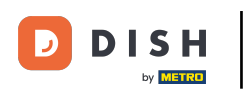

(F) Nyní jste v nastavení svého účtu. Přejděte dolů a zobrazte nastavení oznámení.

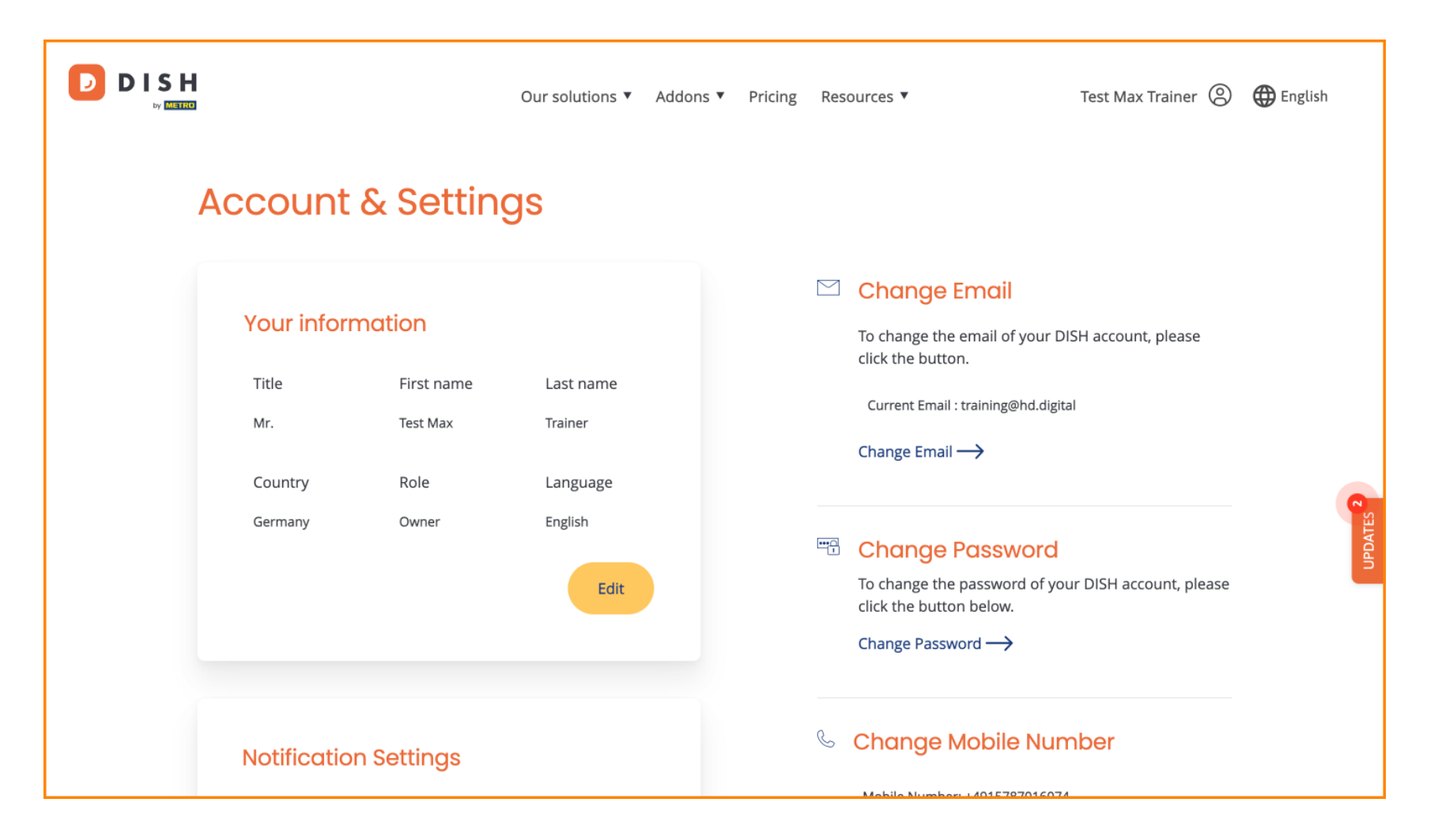

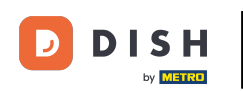

Nastavení oznámení lze upravit pomocí přepínačů perspektivy. Jednoduše na ně klikněte a aktivujte je. Poznámka: Změny se uloží automaticky.

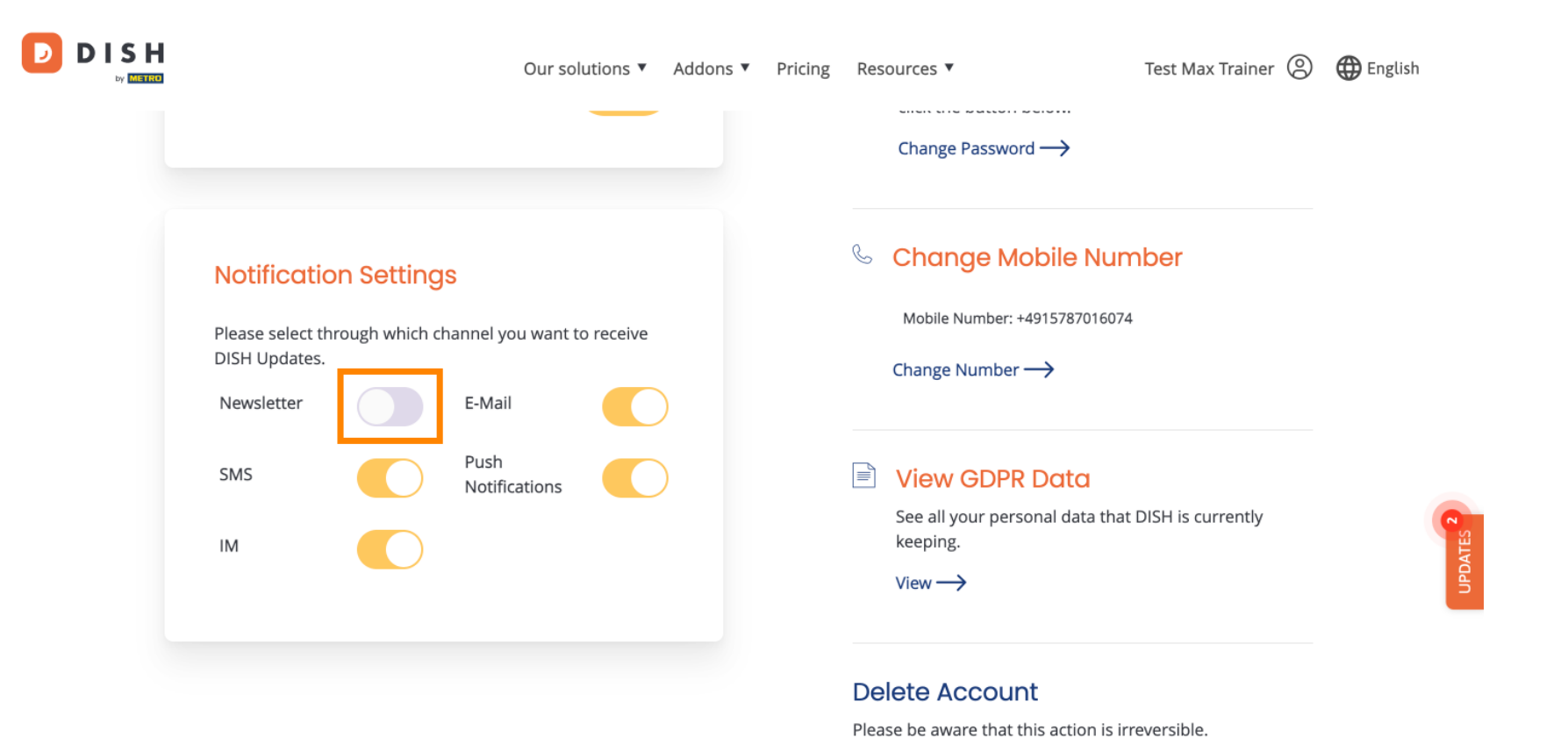

Delete Account  $\rightarrow$ 

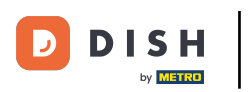

## DISH – Jak upravit nastavení oznámení

Nebo je deaktivovat.

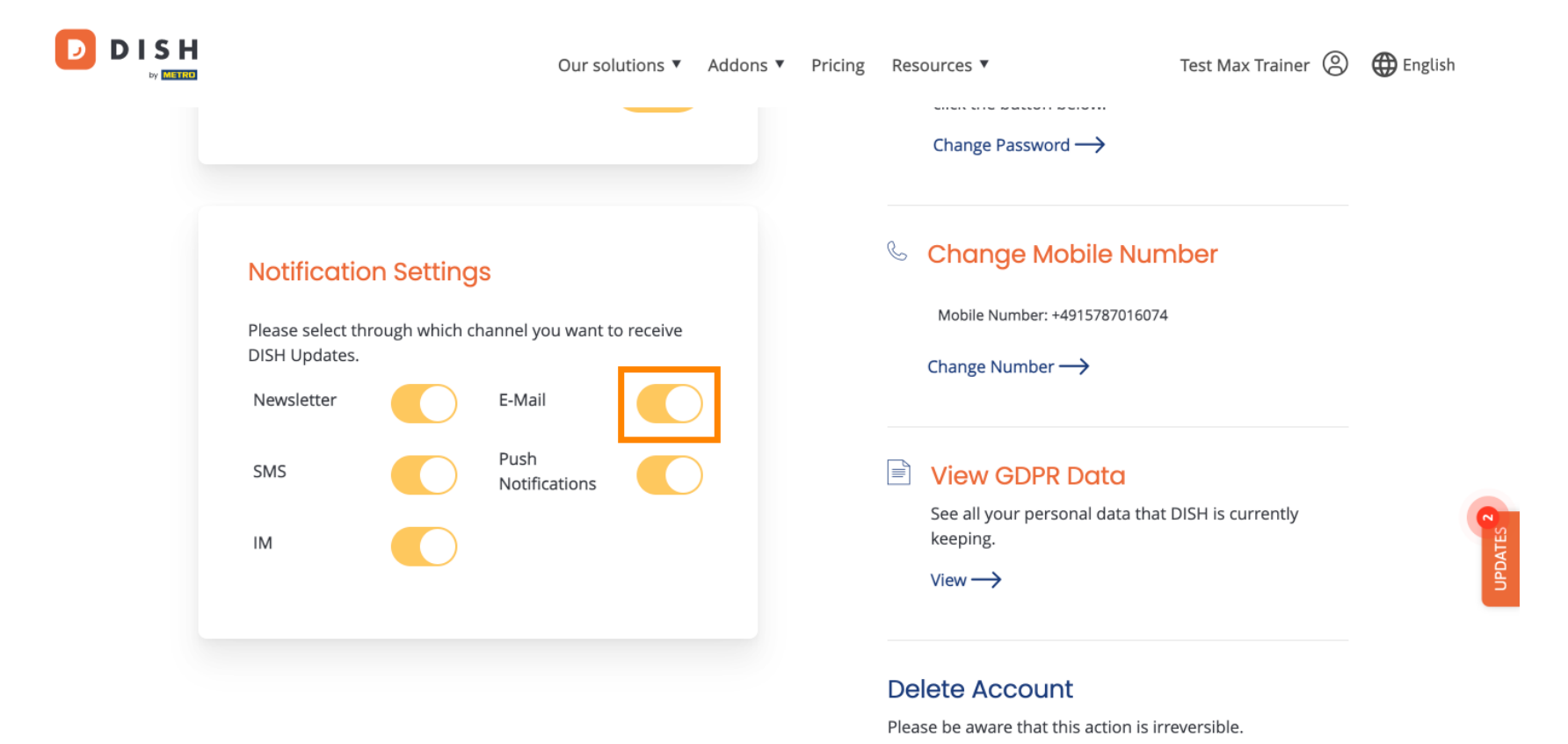

Delete Account  $\rightarrow$ 

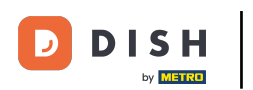

Když deaktivujete možnost upozornění, budete o změnách informováni. Chcete-li změny použít, klikněte na Potvrdit.

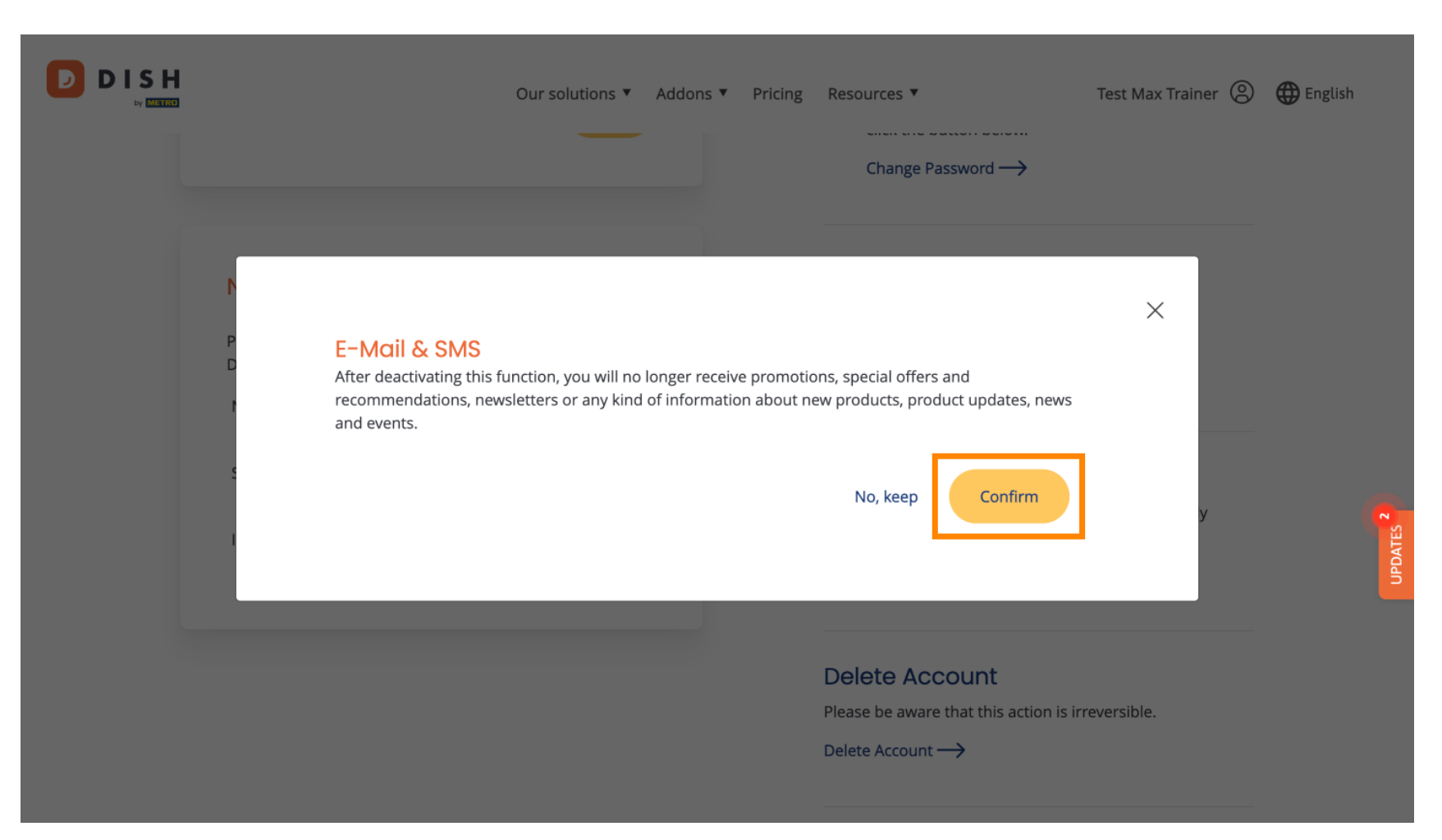

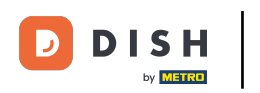

## Pokud se rozhodnete ponechat možnost upozornění, klikněte na Ne, ponechat .

|  |                                                                                    | Our solutions V                                | Addons 🔻                                          | Pricing          | Resources ▼<br>Change Password →                                                         | Test Max Trainer 🛞 | ) 🌐 English |  |
|--|------------------------------------------------------------------------------------|------------------------------------------------|---------------------------------------------------|------------------|------------------------------------------------------------------------------------------|--------------------|-------------|--|
|  | E-Mail & SMS<br>After deactivating this for<br>recommendations, new<br>and events. | function, you will no<br>vsletters or any kind | longer receive promotio<br>of information about n | ve promotio      | ns special offers and                                                                    | ×                  |             |  |
|  |                                                                                    |                                                |                                                   | No, keep Confirm | У                                                                                        | UPDATES 2          |             |  |
|  |                                                                                    |                                                |                                                   |                  | Delete Account<br>Please be aware that this action is in<br>Delete Account $\rightarrow$ | reversible.        |             |  |

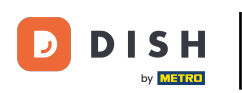

To je vše. Dokončili jste výukový program a nyní víte, jak spravovat nastavení oznámení.

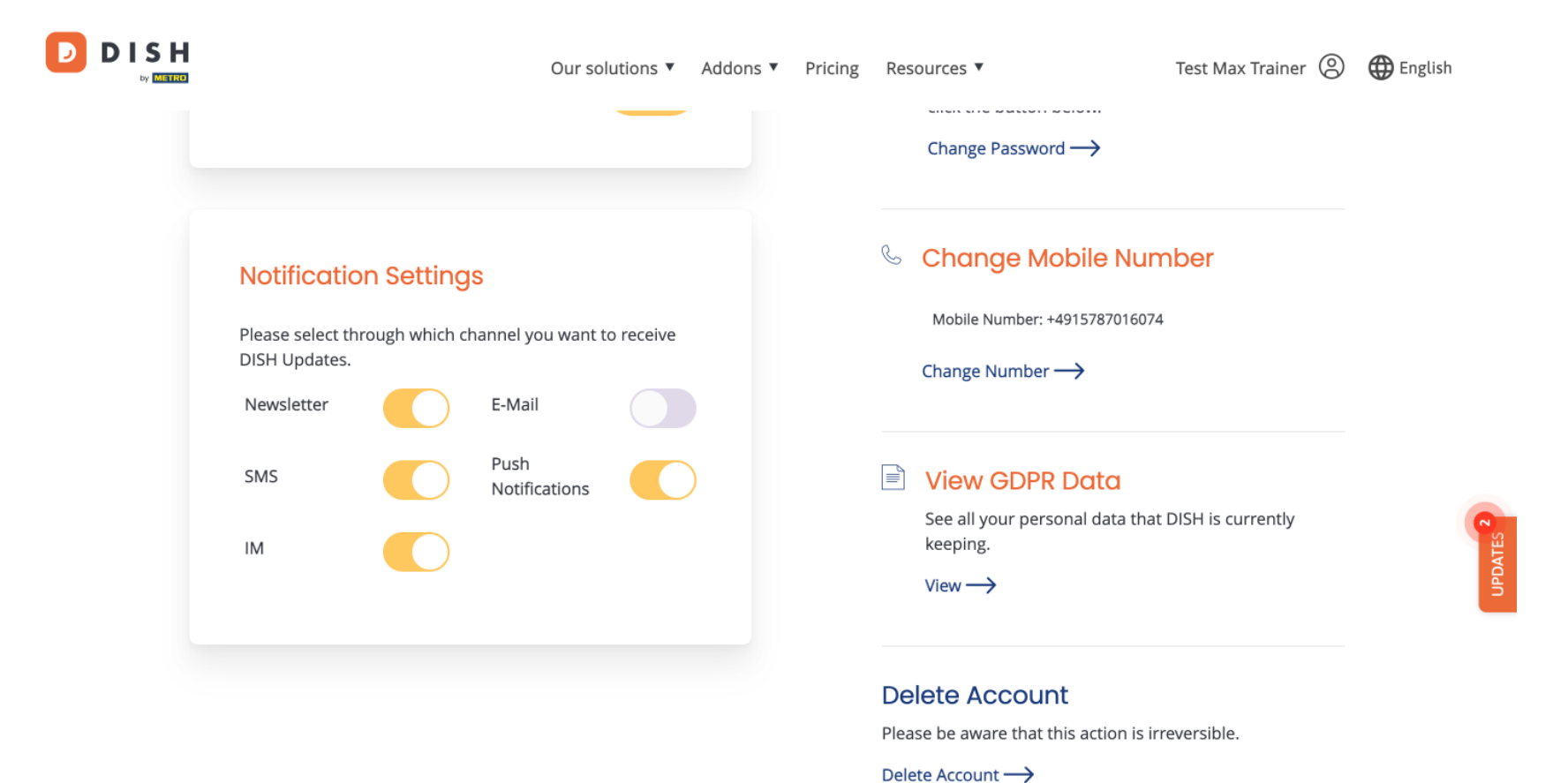

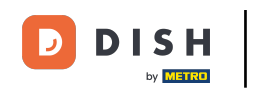

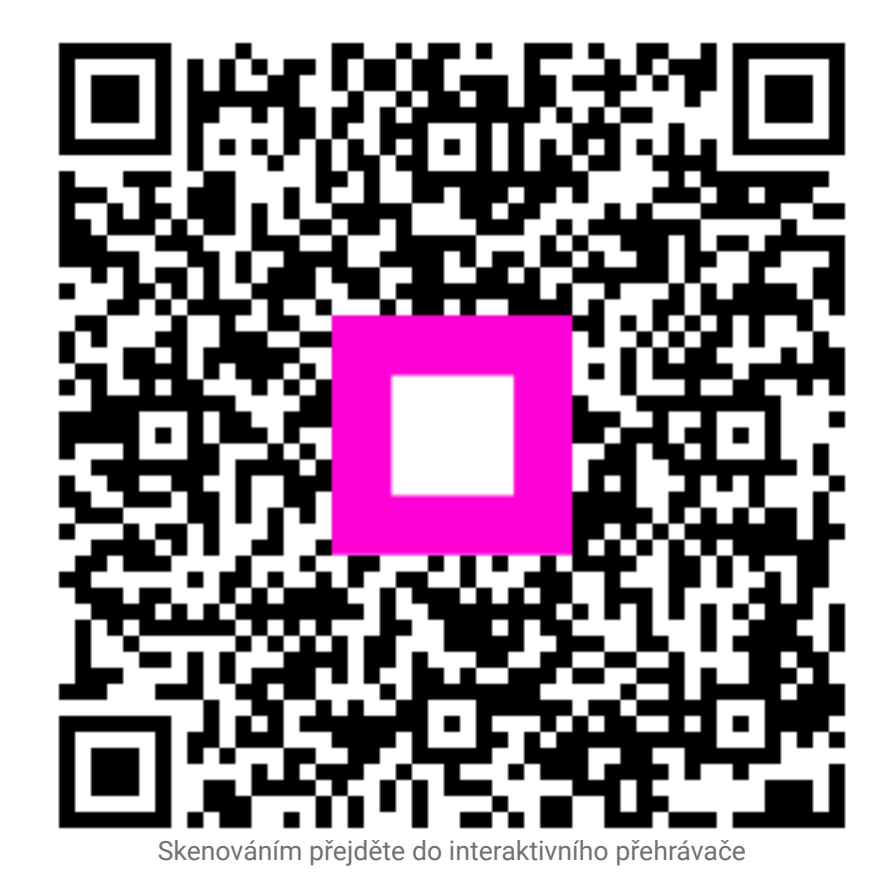